## Serwer Proxy UZ – MacOS Catalina (10.15.7)

1. W lewym górnym rogu ekranu klikamy symbol jabłka, wybieramy "Preferencje systemowe".

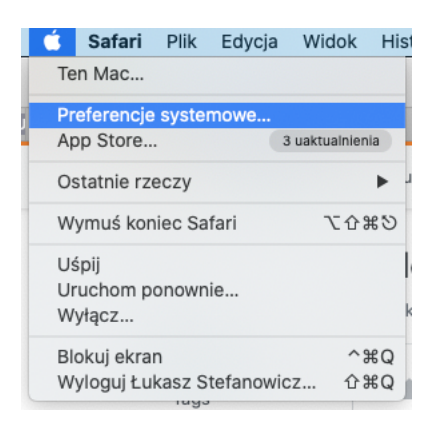

2. W "Preferencjach systemowych" wybieramy "Sieć"

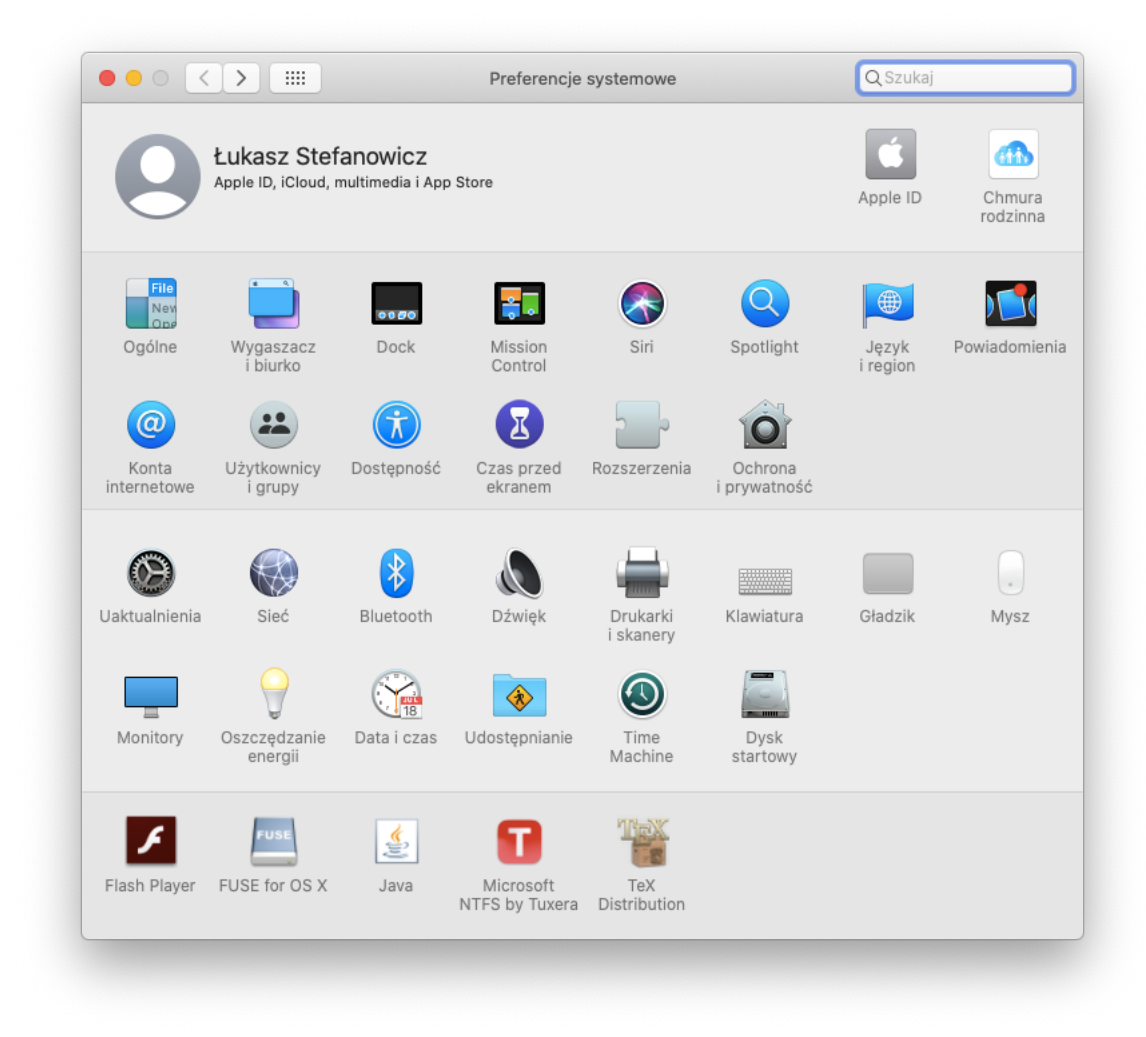

3. W "Sieć" wybieramy "Wi-Fi" i klikamy przycisk "Zaawansowane".

|                                                                                                    | Lokalizacja: Automatyc | znie                                                                                                    | 3                                                                                                    |
|----------------------------------------------------------------------------------------------------|------------------------|----------------------------------------------------------------------------------------------------|----------------------------------------------------------------------------------------------------|
| Wi-Fi<br>Połączono     Image: Constraint of the second second s | Status:                | Połączono<br>Interfejs Wi-Fi jest podłączony do<br>adres IP 172.20.10.6.                                                                                                    | Wyłącz Wi-Fi<br>sieci "iPhone (Łukasz)" i ma                                                                         |
| Nieskonfigurowane V<br>Pomostnderbolt V<br>Nie połączono VPN SVN-A<br>Nie połączono VPN CK UZ<br>Nie połączono                                                                                                    | Nazwa sieci:           | <ul> <li>Przyłączaj się do tej sieci i</li> <li>Przyłączaj się do tej sieci i</li> <li>Pytaj, czy łączyć z hotspo</li> <li>Pytaj, czy łączyć z nowym<br/>Przyłączanie do znanych sieci br<br/>znane sieci nie będą dostępne, s<br/>nowej sieci.</li> </ul> | automatycznie<br>tami osobistymi<br>ii sieciami<br>gdzie automatyczne. Jeśli żadne<br>ystem zapyta o przyłączenie do |
| + - *-                                                                                                    | Pokazuj status Wi-     | Fi na pasku menu                                                                                                    | Zaawansowane ?<br>Przywróć Zastosuj                                                                                  |

4. Wybieramy zakładkę "Proxy" i wybieramy z listy "Automatyczna konfiguracja proxy". W adresie URL wpisujemy: http://uz.zgora.pl/uz.pac

|     | Wi-Fi TCP/IP DNS WINS 2                                                                                                    | 802.1x Proxy Sprzęt                                                                        |
|-----|----------------------------------------------------------------------------------------------------|--------------------------------------------------------------------------------------------|
| F   | Wybierz konfigurowany protokół: Plik konfi                                                                                                    | guracji proxy                                                                              |
| e F | Automatyczne wykrywanie proxy URL: htt                                                                                                    | p://uz.zgora.pl/uz.pac                                                                     |
|     | <ul> <li>Automatyczna konfiguracja proxy</li> <li>Proxy www (HTTP)</li> <li>Bezpieczny proxy www (HTTPS)</li> <li>Proxy FTP</li> <li>Proxy SOCKS</li> <li>Proxy strumieniowania (RTSP)</li> <li>Proxy Gopher</li> </ul> | nistrator sieci podał Ci adres pliku<br>znej konfiguracji proxy (.pac), podaj go<br>vyżej. |
| • r | Wyklucz proste nazwy hostów                                                                                                    |                                                                                            |
|     | Pomijaj ustawienia proxy w przypadku tych hostów                                                                                                    | i domen:                                                                                   |
|     |                                                                                                    |                                                                                            |
|     |                                                                                                    |                                                                                            |
|     | Używaj trybu pasywneg                                                                                                    | go FTP (PASV)                                                                              |
| +   |                                                                                                    | Apului OK                                                                                  |

5. Klikamy OK i w kolejnym oknie "Zastosuj".

6. Przechodzimy do przeglądarki (np. Safari). Po wpisaniu adresu do wewnętrznej strony UZ za pierwszym razem pojawi się okienko informujące o niezbędnej autoryzacji proxy. Użytkownikiem jest służbowy adres e-mail, hasło to hasło do poczty uczelnianej.

| Wymagane uwierzytelnienie proxy                        |  |  |
|--------------------------------------------------------|--|--|
| Podaj hasło serwera proxy HTTPS proxy.uz.zgora.pl:8080 |  |  |
| Użytkownik                                             |  |  |
|                                                        |  |  |
| Hasło                                                  |  |  |
|                                                        |  |  |
|                                                        |  |  |
| Anuluj OK                                              |  |  |

Po wykonaniu powyższych kroków będzie możliwy dostęp do zasobów wewnętrznych UZ. Portal kadry: <u>https://portal-kadry.uz.zgora.pl:3081/</u> Akty prawne: <u>http://www.uz.zgora.pl/ap/</u>

| ● ● ● < > 	 Bez nazwy ~ ① | 🗎 portal-kadry.uz.zgora.pl   | C | <b>(</b> ) |
|---------------------------|------------------------------|---|------------|
|                           |                              |   |            |
|                           |                              |   |            |
|                           |                              |   |            |
|                           |                              |   |            |
|                           |                              |   |            |
|                           |                              | ٦ |            |
|                           | Quatra                       |   |            |
|                           |                              |   |            |
|                           | Logowanie                    |   |            |
|                           | Użytkownik                   |   |            |
|                           | 1                            |   |            |
|                           | Hasio                        |   |            |
|                           | ۲                            |   |            |
|                           | Nie pamietasz hasła? Zaloguj |   |            |
|                           |                              |   |            |
|                           |                              |   |            |
|                           |                              |   |            |
|                           |                              |   |            |
|                           |                              |   |            |
|                           |                              |   |            |
|                           |                              |   |            |
|                           |                              |   |            |